root@Serveurweb1:/# apt-get install apache2

root@Serveurweb1:/# service apache2 status Apache2 is running (pid 3348).

<html><body><h1>Serveur Web principal</h1> Bon bah voili voilou

</body></html>

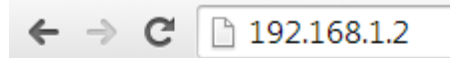

## Serveur Web principal

Bon bah voili voilou

root@Serveurweb1:/etc/heartbeat# touch authkeys

IPaddr::192.168.1.211/24/eth0 Serveurweb1 apache2

root@Serveurweb1:/etc/heartbeat# nano haresources\_

logfile /var/log/ha–log logfacility local0 keepalive 2 deadtime 10 bcast eth0 node Serveurweb1 ServeurWeb2 auto\_failback on

root@Serveurweb1:/# apt-get install heartbeat\_\_\_

auth3 3 md5 root

root@Serveurweb1:/etc/heartbeat# chmod 600 authkeys

root@serv1:~# service apache2 status Apache2 is running (pid 1701). root@serv1:~# \_

root@serv1:~# service heartbeat status neartbeat OK [pid 2009 et al] is running on serv1 [serv1]...

root@serv1:∼# cl\_status hbstatus Heartbeat is running on this machine.

| root@servi | L: "# lfconflg                                                                                                    |
|------------|----------------------------------------------------------------------------------------------------|
| eth0       | Link encap:Ethernet HWaddr a2:ac:b7:89:7e:e1<br>inet adr:192.168.1.209 Bcast:192.168.1.255 Masque:255.255.255.0<br>adr inet6: fd23:6507:b29b:1:a0ac:b7ff:fe89:7ee1/64 Scope:Global<br>adr inet6: fe80::a0ac:b7ff:fe89:7ee1/64 Scope:Lien<br>UP BROADCAST RUNNING MULTICAST MTU:1500 Metric:1<br>RX packets:17541 errors:0 dropped:72 overruns:0 frame:0<br>TX packets:791 errors:0 dropped:0 overruns:0 carrier:0<br>collisions:0 lg file transmission:1000<br>RX bytes:2531310 (2.4 MiB) TX bytes:179195 (174.9 KiB) |
| ethO∶O     | Link encap:Ethernet HWaddr a2:ac:b7:89:7e:e1<br>inet adr:192.168.1.211 Bcast:192.168.1.255 Masque:255.255.255.0<br>UP BROADCAST RUNNING MULTICAST MTU:1500 Metric:1                                                                                                    |
| 10         | Link encap:Boucle locale<br>inet adr:127.0.0.1 Masque:255.0.0.0<br>adr inet6: ::1/128 Scope:Hôte<br>UP LOOPBACK RUNNING MTU:16436 Metric:1<br>RX packets:0 errors:0 dropped:0 overruns:0 frame:0<br>TX packets:0 errors:0 dropped:0 overruns:0 carrier:0<br>collisions:0 lg file transmission:0<br>RX bytes:0 (0.0 B) TX bytes:0 (0.0 B)                                                                                                    |

| root@serv2 | 2:"# 1fconf1g                                                                               |
|------------|---------------------------------------------------------------------------------------------|
| eth0       | Link encap:Ethernet HWaddr 62:e5:b1:08:8a:5c                                                |
|            | inet adr:192.168.1.210                                                                      |
|            | adr inet6: fd23:6507:b29b:1:60e5:b1ff:fe08:8a5c/64                             Scope:Global |
|            | adr inet6: fe80::60e5:b1ff:fe08:8a5c/64                                                     |
|            | UP BROADCAST RUNNING MULTICAST MTU:1500 Metric:1                                            |
|            | RX packets:2467 errors:0 dropped:12 overruns:0 frame:0                                      |
|            | TX packets:178 errors:0 dropped:0 overruns:0 carrier:0                                      |
|            | collisions:0 lg file transmission:1000                                                      |
|            | RX butes:376891 (368.0 KiB) TX butes:36112 (35.2 KiB)                                       |
|            |                                                                                             |
| lo         | Link encap:Boucle locale                                                                    |
|            | inet adr:127.0.0.1 Masque:255.0.0.0                                                         |
|            | adr inet6: ::1/128 Scope:Hôte                                                               |
|            | UP LOOPBACK RUNNING MIU:16436 Metric:1                                                      |
|            | BX narkets:0 errors:0 dropped:0 overruns:0 frame:0                                          |
|            | TX nackets:0 errors:0 dropped:0 overruns:0 carrier:0                                        |
|            | collisions: 0 la file transmission: 0                                                       |
|            | PY butas ( 0 0 B) TY butas ( 0 0 B)                                                         |
|            |                                                                                             |

|   | C:\Windows\system32\cmd.exe - ping 192.168.1.211 -t |    |               |   |           |           |        |  |  |   |    |
|---|-----------------------------------------------------|----|---------------|---|-----------|-----------|--------|--|--|---|----|
| 1 | Réponse                                             | de | 192.168.1.211 | : | octets=32 | temps<1ms | TTL=64 |  |  |   | 1_ |
|   | Réponse                                             | de | 192.168.1.211 | = | octets=32 | temps<1ms | TTL=64 |  |  |   |    |
|   | Réponse                                             | de | 192.168.1.211 | = | octets=32 | temps<1ms | TTL=64 |  |  |   |    |
|   | Réponse                                             | de | 192.168.1.211 | = | octets=32 | temps<1ms | TTL=64 |  |  |   |    |
|   | Réponse                                             | de | 192.168.1.211 | = | octets=32 | temps<1ms | TTL=64 |  |  |   | H  |
|   | Réponse                                             | de | 192.168.1.211 | = | octets=32 | temps<1ms | TTL=64 |  |  |   |    |
|   | Réponse                                             | de | 192.168.1.211 | - | octets=32 | temps<1ms | TTL=64 |  |  |   |    |
|   | Réponse                                             | de | 192.168.1.211 | - | octets=32 | temps<1ms | TTL=64 |  |  |   |    |
|   | Réponse                                             | de | 192.168.1.211 |   | octets=32 | temps<1ms | TTL=64 |  |  |   |    |
|   | Réponse                                             | de | 192.168.1.211 | - | octets=32 | temps<1ms | TTL=64 |  |  |   |    |
|   | Réponse                                             | de | 192.168.1.211 | - | octets=32 | temps<1ms | TTL=64 |  |  |   |    |
|   | Réponse                                             | de | 192.168.1.211 | - | octets=32 | temps<1ms | TTL=64 |  |  | - |    |
|   | Réponse                                             | de | 192.168.1.211 | = | octets=32 | temps<1ms | TTL=64 |  |  |   |    |
|   | Réponse                                             | de | 192.168.1.211 | = | octets=32 | temps<1ms | TTL=64 |  |  |   |    |

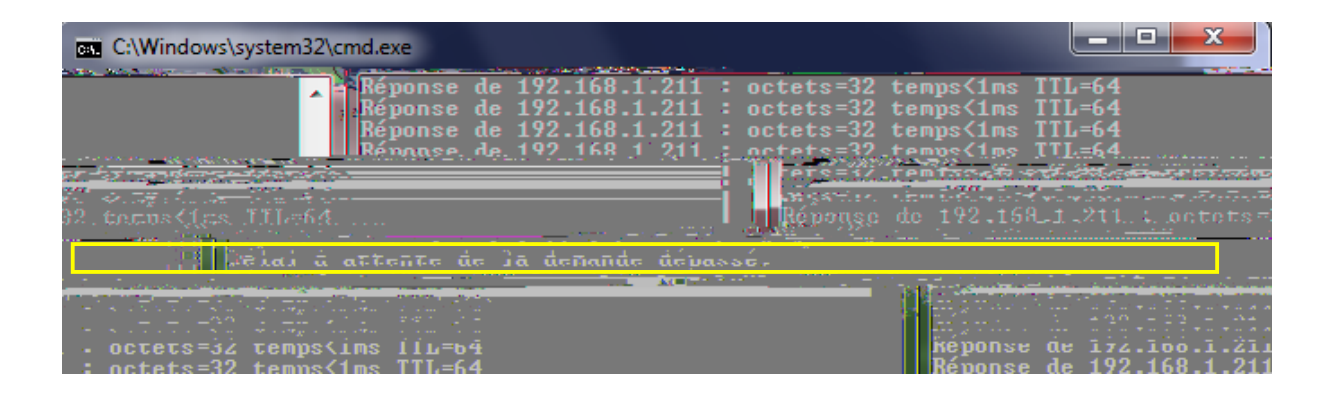

| C:\Windows\system32\cmd.exe                                                                                                    |                                                                                                    |
|----------------------------------------------------------------------------------------------------|----------------------------------------------------------------------------------------------------|
| Réponse de 192.168.1.211           Réponse de 192.168.1.211           Réponse de 192.168.1.211 | : octets=32 temps<1ms TIL=64<br>: octets=32 temps<1ms TIL=64<br>: octets=32 temps<1ms TIL=64<br>: octets=32 temps<1ms TIL=64<br>: octets=32 temps<1ms TIL=64<br>: octets=32 temps<1ms TIL=64<br>: octets=32 temps = 55 temps = 55 t |
| <ul> <li>octets=32 temps(ims ill=64</li> </ul>                                                                                                    | NSC.<br>Képonse de 172.100.1.21<br>Réponse de 192.168.1.21                                                                                                    |

| мрт | UT. |          | 261.45 | near useau. | [TROP]. | WANN.  | stringsmsg_it, note [thomase] raties authentication |
|-----|-----|----------|--------|-------------|---------|--------|-----------------------------------------------------|
| Apr | 01  | 15:52:33 | serv2  | heartbeat:  | [1903]: | info:  | Heartbeat restart on node serv1                     |
| Apr | 01  | 15:52:33 | serv2  | heartbeat:  | [1903]: | info:  | Link serv1:eth0 up.                                 |
| Apr | 01  | 15:52:33 | serv2  | heartbeat:  | [1903]: | info:  | Status update for node serv1: status init           |
| Apr | 01  | 15:52:33 | serv2  | heartbeat:  | [1903]: | info:  | Status update for node serv1: status up             |
| ۸nr | 01  | 15.52.33 | conv7  | heartheat   | [1003]. | WADN . | Invalid authentication type [8] in message!         |